## CONTENTS

- 1. How to enter data to do a One-way Chi-square.
  - 1a. For data as raw observations
  - 1b. For data as frequencies (including weighting cases procedure)
- 3. How to do a One-way Chi-square test with equal expected values.
- 4. How to do a One-Way Chi-square test with unequal expected values.

### 1. How to enter data to do a One-way Chi-square.

For general advice on data entry see the "**How to enter data into SPSS**" help sheet. The way you enter data into SPSS depends on whether it is raw observations or frequencies.

## 1a. For data as raw observations

#### Variable View:

| 🥼 4e         | 🤹 4e_Chapter07_peas-OBSs.sav [DataSet3] - IBM SPSS Statistics Data Editor |                |              |                   |                   |                        | -                            |                          | ×                  |              |         |                |      |      |          |
|--------------|---------------------------------------------------------------------------|----------------|--------------|-------------------|-------------------|------------------------|------------------------------|--------------------------|--------------------|--------------|---------|----------------|------|------|----------|
| <u>F</u> ile | <u>E</u> dit                                                              | <u>V</u> iew [ | <u>D</u> ata | <u>T</u> ransform | <u>A</u> nalyze [ | Direct <u>M</u> arketi | ng <u>G</u> raphs <u>U</u> i | ilities E <u>x</u> tensi | ons <u>W</u> indow | <u>H</u> elp |         |                |      |      |          |
|              | 🗁 🖩 🖨 🔽 🖕 📲 🎥 🚹 🌉 📰 🚔 🖓 🌑 🤲                                               |                |              |                   |                   |                        |                              |                          |                    |              |         |                |      |      |          |
|              |                                                                           | Nam            | е            | Туре              | Width             | Decimals               | Label                        | Values                   | Missing            | Columns      | Align   | Measure        |      | Role |          |
| 1            |                                                                           | SeedTyp        | е            | Numeric           | 8                 | 0                      | Seed Type                    | {1, Round Y              | None               | 10           | ■ Right | \delta Nominal | 🔪 Ir | nput | 4        |
| 2            |                                                                           |                |              |                   |                   |                        |                              |                          |                    |              |         |                |      |      | <b>T</b> |
|              |                                                                           |                |              |                   |                   |                        |                              |                          |                    |              |         |                |      |      |          |
| Data         | Data View Variable View                                                   |                |              |                   |                   |                        |                              |                          |                    |              |         |                |      |      |          |
|              | IBM SPSS Statistics Processor is ready Unicode:ON                         |                |              |                   |                   |                        |                              |                          |                    |              |         |                |      |      |          |

### Data View (View – Value Labels off)

| 👍 4e_Chapte             | er07_peas-OBSs.sav                                                                | [DataSet | -       |            | ×       |   |
|-------------------------|-----------------------------------------------------------------------------------|----------|---------|------------|---------|---|
| Eile Ed Vier D          | <u>File Ed Vier Dat Transt Anal</u> Direct <u>Ma Grap Utiliti Extens Wind Hel</u> |          |         |            |         |   |
| 🔁 🖥                     | 🖨 🛄                                                                               |          | $\sim$  |            | Ļ       |   |
| 4:                      |                                                                                   |          | Visible | : 1 of 1 V | ariable | s |
|                         | 💰 SeedType                                                                        | var      |         | var        |         |   |
| 1                       | 1                                                                                 |          |         |            | 4       |   |
| 2                       | 1                                                                                 |          |         |            |         |   |
| 3                       | 1                                                                                 |          |         |            |         |   |
| 4                       | 1                                                                                 |          |         |            |         |   |
| 5                       | 1                                                                                 |          |         |            |         |   |
| 6                       | 1                                                                                 |          |         |            |         |   |
| 7                       | 1                                                                                 |          |         |            |         |   |
| 8                       | 1                                                                                 |          |         |            |         |   |
| 9                       | 1                                                                                 |          |         |            |         | Ē |
|                         |                                                                                   |          |         |            |         |   |
| Data View Variable View |                                                                                   |          |         |            |         |   |
| IBM SPSS Sta            | IBM SPSS Statistics Processor is ready Unicode:ON                                 |          |         |            |         |   |

## Data View (View – Value Labels on)

| ta 4e_Chapte                                                                 | er07_peas-OBSs.sav  | [DataSet1] | - □             | I X         |  |  |
|------------------------------------------------------------------------------|---------------------|------------|-----------------|-------------|--|--|
| <u>File Edi Viev Dat Transf Analy Direct Ma Grap Utiliti Extens Wind Hel</u> |                     |            |                 |             |  |  |
|                                                                              | 🖨 🛄                 | <u> </u>   | 🎽 🎬 i           | ▙ᡜ          |  |  |
| 4:                                                                           |                     |            | Visible: 1 of 1 | 1 Variables |  |  |
|                                                                              | 💰 SeedType          | var        | var             | va          |  |  |
| 1                                                                            | Round Yellow        |            |                 |             |  |  |
| 2                                                                            | Round Yellow        |            |                 |             |  |  |
| 3                                                                            | Round Yellow        |            |                 |             |  |  |
| 4                                                                            | Round Yellow        |            |                 |             |  |  |
| 5                                                                            | Round Yellow        |            |                 |             |  |  |
| 6                                                                            | Round Yellow        |            |                 |             |  |  |
| 7                                                                            | Round Yellow        |            |                 |             |  |  |
| 8                                                                            | Round Yellow        |            |                 |             |  |  |
| 9                                                                            | Round Yellow        |            |                 | -           |  |  |
|                                                                              |                     |            |                 |             |  |  |
| Data View Variable View                                                      |                     |            |                 |             |  |  |
| IBM SPSS \$                                                                  | Statistics Processo | r is ready | Unicode:ON      |             |  |  |

# 1b. For data as frequencies (including weighting cases procedure)

| Va   | Variable View:                                                                      |           |           |         |                |                            |                 |                     |         |         |           |         |   |
|------|-------------------------------------------------------------------------------------|-----------|-----------|---------|----------------|----------------------------|-----------------|---------------------|---------|---------|-----------|---------|---|
| *4   | 🕯 *4e_Chapter07_peas-FREQs.sav [DataSet1] - IBM SPSS Statistics Data Editor – 🛛 🛛 🕹 |           |           |         |                |                            |                 |                     | ×       |         |           |         |   |
| Eile | Edit                                                                                | View Data | Transform | Analyze | Direct Marketi | ng <u>G</u> raphs <u>U</u> | tilities Extens | ions <u>W</u> indow | Help    |         |           |         |   |
|      | 🗁 🕂 🖨 💷 🖛 🛥 🎬 🚣 🗐 📭 🛍 💹 🔛 🖄 📰 🚜 🖓 🍉 🤲                                               |           |           |         |                |                            |                 |                     |         |         |           |         |   |
|      |                                                                                     | Name      | Туре      | Width   | Decimals       | Label                      | Values          | Missing             | Columns | Align   | Measure   | Role    |   |
|      | 1                                                                                   | SeedType  | Numeric   | 8       | 0              | Seed Type                  | {1, Round Y     | None                | 10      | 疆 Right | 🗞 Nominal | 🔪 Input | 4 |
|      | 2                                                                                   | Frequency | Numeric   | 8       | 0              | Frequency                  | None            | None                | 8       | Right   | I Scale   | 🔪 Input | - |
|      | [4]                                                                                 |           |           |         |                |                            |                 |                     |         |         |           |         |   |
| Data | Data View Variable View                                                             |           |           |         |                |                            |                 |                     |         |         |           |         |   |
| _    | IBM SPSS Statistics Processor is ready Unicode:ON Weight On                         |           |           |         |                |                            |                 |                     |         |         |           |         |   |

## Data View (View – Value Labels off)

| ta *4e_Chap                                                                                         | ter07_peas-FREQs.s   | av [DataS 🗕 — |                     |    |  |  |
|----------------------------------------------------------------------------------------------------|----------------------|---------------|---------------------|----|--|--|
| <u>File Ed Vier Dat Transt Anal</u> : Direct <u>Ma Grap Utiliti</u> Extens <u>W</u> ind <u>H</u> el |                      |               |                     |    |  |  |
| 🔁 H                                                                                                 |                      | <u></u>       |                     |    |  |  |
| 8:                                                                                                  |                      | Visibl        | e: 2 of 2 Variable: | s  |  |  |
|                                                                                                    | 💰 SeedType           | Frequency     | var                 |    |  |  |
| 1                                                                                                   | 1                    | 31            | 4                   | •  |  |  |
| 2                                                                                                   | 2                    | 26            |                     |    |  |  |
| 3                                                                                                   | 3                    | 27            |                     | 1  |  |  |
| 4                                                                                                   | 4                    | 26            |                     |    |  |  |
| 5                                                                                                   |                      |               |                     | ľ  |  |  |
| 6                                                                                                   |                      |               |                     |    |  |  |
| 7                                                                                                   |                      |               |                     |    |  |  |
| 8                                                                                                   |                      |               |                     |    |  |  |
| 9                                                                                                   |                      |               |                     | F  |  |  |
|                                                                                                    |                      |               |                     |    |  |  |
| Data View Variable View                                                                             |                      |               |                     |    |  |  |
| IBM SPSS Sta                                                                                        | tistics Processor is | s r Unicode   | :ON Weight C        | Dn |  |  |

## Data View (View – Value Labels on)

| ta *4e_Chapt            | ter07_peas-FREQs.s                                                   | av [DataS — |             | ×        |  |  |  |
|-------------------------|----------------------------------------------------------------------|-------------|-------------|----------|--|--|--|
| Eile Ed Vier D          | File Ed Vier Dat Transt Anal; Direct Ma Grap Utiliti Extens Wind Hel |             |             |          |  |  |  |
| 🔁 H                     |                                                                      | <u></u>     |             |          |  |  |  |
| 8 :                     |                                                                      | Visibl      | e: 2 of 2 V | ariables |  |  |  |
|                         | 💑 SeedType                                                           | Frequency   | var         |          |  |  |  |
| 1                       | Round Yellow                                                         | 31          |             |          |  |  |  |
| 2                       | Round Green                                                          | 26          |             |          |  |  |  |
| 3                       | Wrinkled Yellow                                                      | 27          |             |          |  |  |  |
| 4                       | Wrinkled Green                                                       | 26          |             |          |  |  |  |
| 5                       |                                                                      |             |             | 0.04     |  |  |  |
| 6                       |                                                                      |             |             |          |  |  |  |
| 7                       |                                                                      |             |             |          |  |  |  |
| 8                       |                                                                      |             |             |          |  |  |  |
| 9                       |                                                                      |             |             | -        |  |  |  |
|                         |                                                                      |             |             |          |  |  |  |
| Data View Variable View |                                                                      |             |             |          |  |  |  |
| IBM SPSS Stat           | IBM SPSS Statistics Processor is r Unicode:ON Weight On              |             |             |          |  |  |  |

When data are entered as frequencies the following additional step is needed before starting the analyses.

Select: Data - Weight Cases . . .

The **Weight Cases** dialogue window will appear. Select the **Weight cases by** option. Select the variable from the list on the left, which contains the frequencies, and send it to the **Frequency Variable** box. Click **OK**.

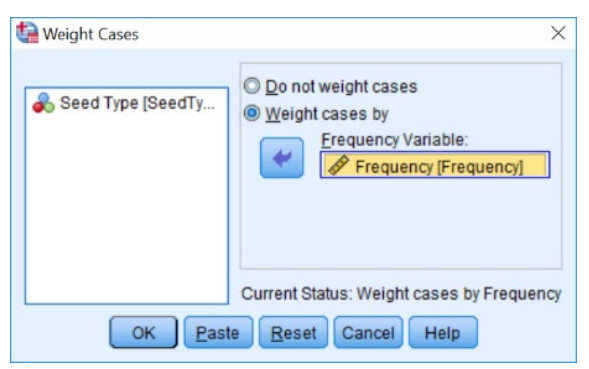

Page 2 of 6 Dawn Hawkins: Anglia Ruskin University, January 2019

## 2. How to do a One-way Chi-square test with equal expected values.

To get SPSS to conduct a one-way chi-square test on your data when expected values are equal (Test of Homogeneity):

Open your data file.

Select: Analyze – Nonparametric Tests – One Sample...

This will bring up the **One-Sample Nonparametric Tests** window which has three tabs. On this **Objectives** tab select **Customize analysis**. On the **Field tab** make sure your variable, in this example *SeedType*, is in the **Test Fields** box. On the **Settings** tab, select **Customize tests** and **Compare observed probabilities to hypothesized (Chi-Square** 

test) and click the **Options** . . . button underneath. Choose **All categories have equal** probabilities. Click **OK**.

| ta One-Sample Nonparametric Tests                                                                                                    | ×                                                       | One-Sample Nonparametric Tests                                                                                                    |
|----------------------------------------------------------------------------------------------------|---------------------------------------------------------|----------------------------------------------------------------------------------------------------|
| Objective Fields Settings                                                                                                    |                                                         | Objective Elate Sating                                                                                                    |
| O Use predefined roles                                                                                                    |                                                         | Coloure Lieuz Damitza                                                                                                    |
| Output is the second second |                                                         | Identifies differences in single fields using one or more nonparametric tests. Nonparametric tests do not assume your data follow the                                                                                                    |
| Fields:                                                                                                    | Test Fields:                                            | normal distribution.                                                                                                    |
|                                                                                                    | 0.) 3434 194                                            | What is your objective ?         Each objective corresponds to a distinct default configuration on the Settings Tab that you can further customize, if desired.         Automatically compare observed data to hypothesized         Tegt sequence for randomness         @_oustomize analysis                                                                                                    |
| AL &                                                                                                    | 2.8.4.4                                                 | also available on the Settings tab.                                                                                                    |
| ► Run (                                                                                                    | Paste Reset Cancel @ Help                               | Run Baste Beset Cancel @ Help                                                                                                    |
| 😭 One-Sample Nonparametric Tests                                                                                                    | ×                                                       |                                                                                                    |
| Objective Fields Settings                                                                                                    |                                                         |                                                                                                    |
| Select an item:                                                                                                    |                                                         |                                                                                                    |
| Choose Tests O Automatically choose the                                                                                                    | e tests based on the data                               | Ma Chi Curran Test Dations V                                                                                                    |
| Test Options  © Customize tests                                                                                                    |                                                         | Chosen Text Online                                                                                                    |
| User-Missing Values Compare observed                                                                                                    | t binary probability to hypothesized (Binomial test)    | Cinosa resi opionis     Ali categories have equal probability                                                                                                    |
|                                                                                                    | anababilities to hunothesized (Chi Cause test)          | Qustomize expected probability                                                                                                    |
| Options                                                                                                    | provacinities to hypothesized (Chi-Square test)         | Expected processings Exating the second second seco |
| Test observed distri                                                                                                    | ribution against hypothesized (Kolmogorov-Smirnov test) |                                                                                                    |
| Options                                                                                                    |                                                         |                                                                                                    |
| Compare median to                                                                                                    | o hypothesized (Wilcoxon signed-rank test)              |                                                                                                    |
| Hypothesized med                                                                                                    | dian:                                                   | Cancel Cancel V Help                                                                                                    |
| Test seguence for r                                                                                                    | randomness (Runs test)                                  |                                                                                                    |
| Options                                                                                                    | 2 & H &                                                 |                                                                                                    |
| ► Run                                                                                                    | Paste Reset Cancel @ Help                               |                                                                                                    |

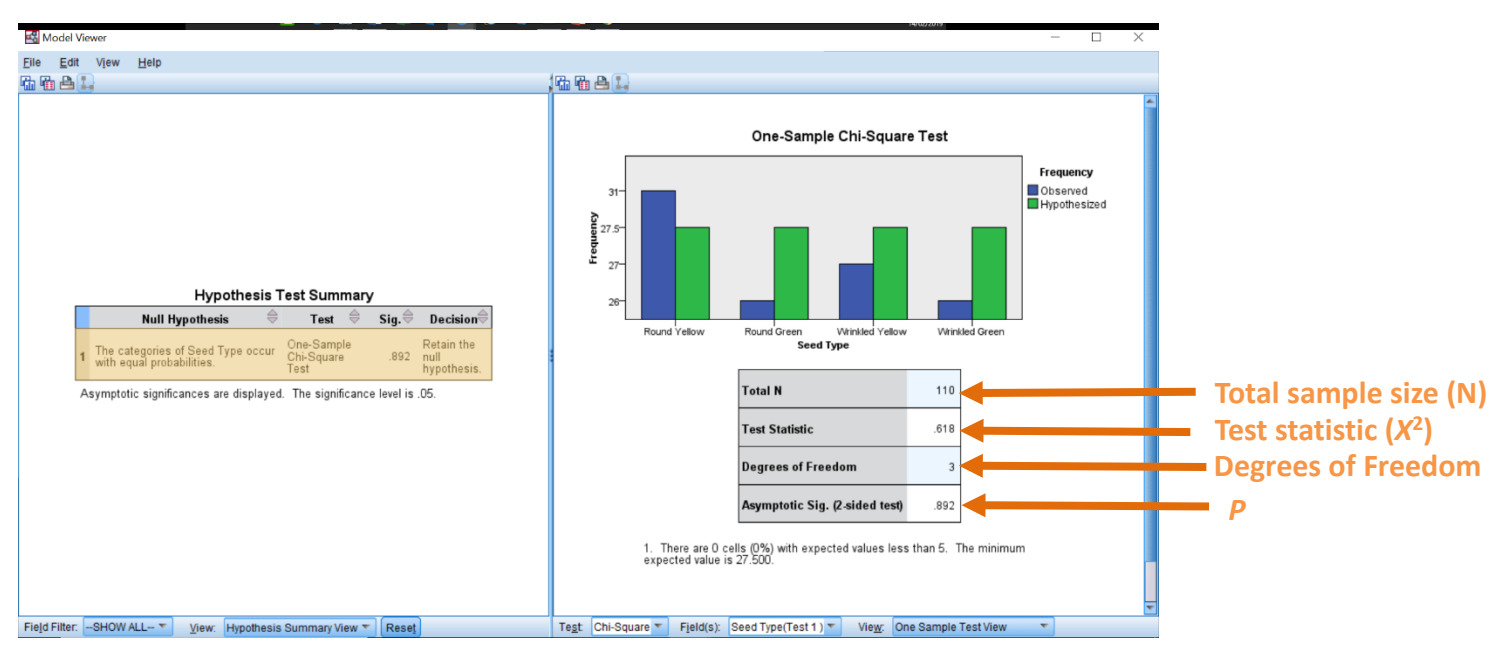

Click **Run** on the main **One-Sample Nonparametric Test** window. Double-click on the **Hypothesis Test Summary** in your **SPSS Output** window and bring up the **Model Viewer**.

In summary the key information from the test is: one-way classification chi-square:  $X^{2}_{3} = 0.618$ , N = 110, P = 0.892

### 3. How to do a One-Way Chi-square test with unequal expected values.

To get SPSS to conduct a one-way chi-square test on your data when expected values are unequal:

Open your data file. Select: Analyze – Nonparametric Tests – One Sample...

This will bring up the **One-Sample Nonparametric Tests** window which has three tabs. On this **Objectives** tab select **Customize analysis**. On the **Field tab** make sure your variable, in this example *Seedtype*, is in the **Test Fields** box. On the **Settings** tab, select **Customize tests** and **Compare observed probabilities to hypothesized (Chi-Square test)** and click the **Options**... button underneath. Put the number codes used for your different categories in the left column and the expected ratio in the right column. Click **OK**.

| 🚱 One-Sample Nonparametric Tests                                                                                                    |                                                                                                    | ×                                                                                       | 🚱 One-Sample Nonparametric Tests X                                                                                                    |  |  |  |
|----------------------------------------------------------------------------------------------------|----------------------------------------------------------------------------------------------------|-----------------------------------------------------------------------------------------|----------------------------------------------------------------------------------------------------|--|--|--|
| Objective Fields Settings                                                                                                    |                                                                                                    |                                                                                         | Objective Fields Settings                                                                                                    |  |  |  |
| Identifies differences in single fields using one or mo<br>normal distribution.                                                                                                    | e nonparametric tests. Nonparametric tests do not assume your data follow the                                                                                                    | Les prodefined roles     Use gustom field assignments  Fields:  Sott None      Set Type |                                                                                                    |  |  |  |
| What is your cojective?  Each objective?  Automatically compare observed data to hypothesized  Automatically compare observed data to hypothesized  Tegt sequence for randomness  Customize analysis                                                                                                    |                                                                                                    |                                                                                         |                                                                                                    |  |  |  |
| Description<br>Customize analysis' allows you fine-grained control<br>also available on the Settings tab.                                                                                                    | over the tests performed and their options. The Wilcoson Signed-Rank test is Paste Beset Cancel O Help                                                                                                    |                                                                                         | Run Paste Beset Cancel @ Help                                                                                                    |  |  |  |
| One-Sample Nonparametric Tests     Objective Fields Settings      Setters     Choose Tests     User-Missing Values     Orgions     User-Missing Values     Orgions     Test Objective     Options     Test Objective     Options     Test Objective     Options     Test Objective     Options     Test Objective     Options     Test Objective     Options     Test Objective     Test Objective     Test Sequence     Test Sequence     T | he tests based on the data<br>d binary probability to hypothesized (Binomial test)<br>d probabilities to hypothesized (Chi-Square test)<br>withoution against hypothesized (Kolmogorov-Smirnov test)<br>tho hypothesized (Wilcoxon signed-rank test)<br>dam<br>mandemness (Runs test) | ×                                                                                       | Chi Square Test Options X<br>Choose Test Options<br>Choose Test Options<br>Customers agreed probability:<br>Expected probability:<br>Expected probability:<br>Expected probability:<br>Expected probability:<br>Expected probability:<br>Customers agreed probability:<br>Customers agreed probability:<br>C |  |  |  |
| Options                                                                                                    | Easte Reset Cancel @ Help                                                                                                    |                                                                                         |                                                                                                    |  |  |  |

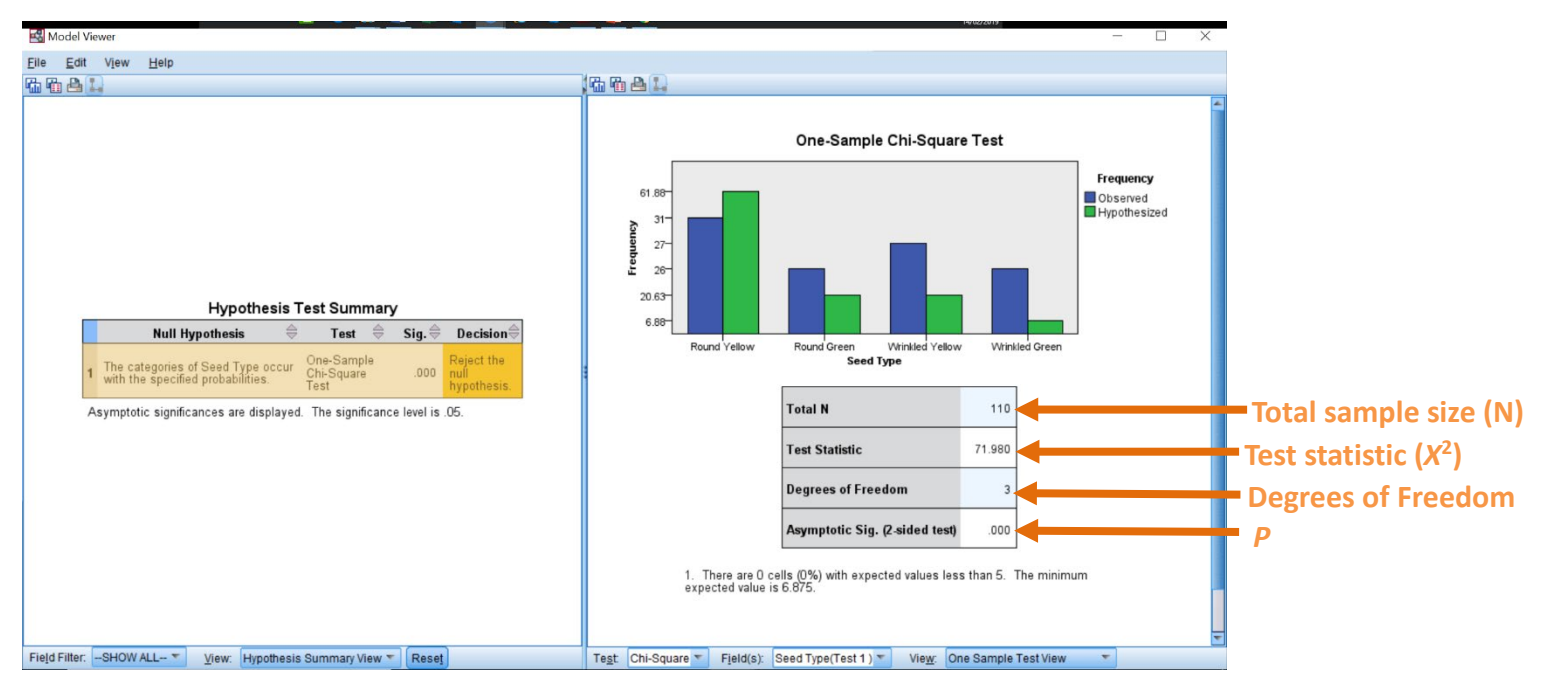

Click **Run** on the main **One-Sample Nonparametric Test** window. Double-click on the **Hypothesis Test Summary** in your **SPSS Output** window and bring up the **Model Viewer**.

In summary the key information from the test is one-way classification chi-square:  $X^{2}_{3} = 71.980$ , N = 110, P = 0.000